# MM10 Operating System update (20120627)

#### I. <u>PC requirement</u>

System requirement:WIN7/32 bit operating system(figure 1.1). In order to check your PC configuration press:

- 'Start'
- Right click on 'Computer'
- 'Properties'

| View basic information     | about your computer                                     | 0                 |  |  |  |  |
|----------------------------|---------------------------------------------------------|-------------------|--|--|--|--|
| Windows 7 Ultimate         |                                                         |                   |  |  |  |  |
| Convictor © 2000 Misson    | the Companying All index and a                          |                   |  |  |  |  |
| Copyright © 2009 Wilcrose  | n Corporation. All rights reserved.                     |                   |  |  |  |  |
| SEIVICE PACK I             |                                                         |                   |  |  |  |  |
| System                     |                                                         |                   |  |  |  |  |
| Manufacturer:              | Lenovo                                                  |                   |  |  |  |  |
| Model:                     | Lenovo Win7 PC                                          |                   |  |  |  |  |
| Rating:                    | 4.7 Your Windows Experience Index needs to be refreshed | lenovo            |  |  |  |  |
| Processor:                 | Intel(R) Core(TM) i3-2350M CPU @ 2.30 GHz 2.30 GHz      |                   |  |  |  |  |
| Installed memory (RAM):    | 4.00 GB (3.35 GB usable)                                |                   |  |  |  |  |
| System type:               | 32-bit Operating System                                 |                   |  |  |  |  |
| Pen and Touch:             | No Pen or Touch Input is available for this Display     |                   |  |  |  |  |
| Lenovo support             |                                                         |                   |  |  |  |  |
| Website:                   | Online support                                          |                   |  |  |  |  |
| Computer name, domain, and | workgroup settings                                      |                   |  |  |  |  |
| Computer name:             | lenovo-PC                                               | 🚱 Change settings |  |  |  |  |
| Full computer name:        | lenovo-PC                                               |                   |  |  |  |  |
| Computer description:      |                                                         |                   |  |  |  |  |
| Workgroup:                 | WORKGROUP                                               |                   |  |  |  |  |
| Windows activation         |                                                         |                   |  |  |  |  |

figure1.1

# II. OS Update Tool installation

In order to update MM10 Operating System, Hisilicon toll (IDT) has to be installed on the PC. The tool can be found on <u>ftp://ftp.ashtech.com/Mobile%20Mapping/MobileMapper%2010/</u> in the Operating System/ OS update tool section

IDT software tool installation:

Step 1: Double click IDT.exe, turn into installation as figure 2.1:

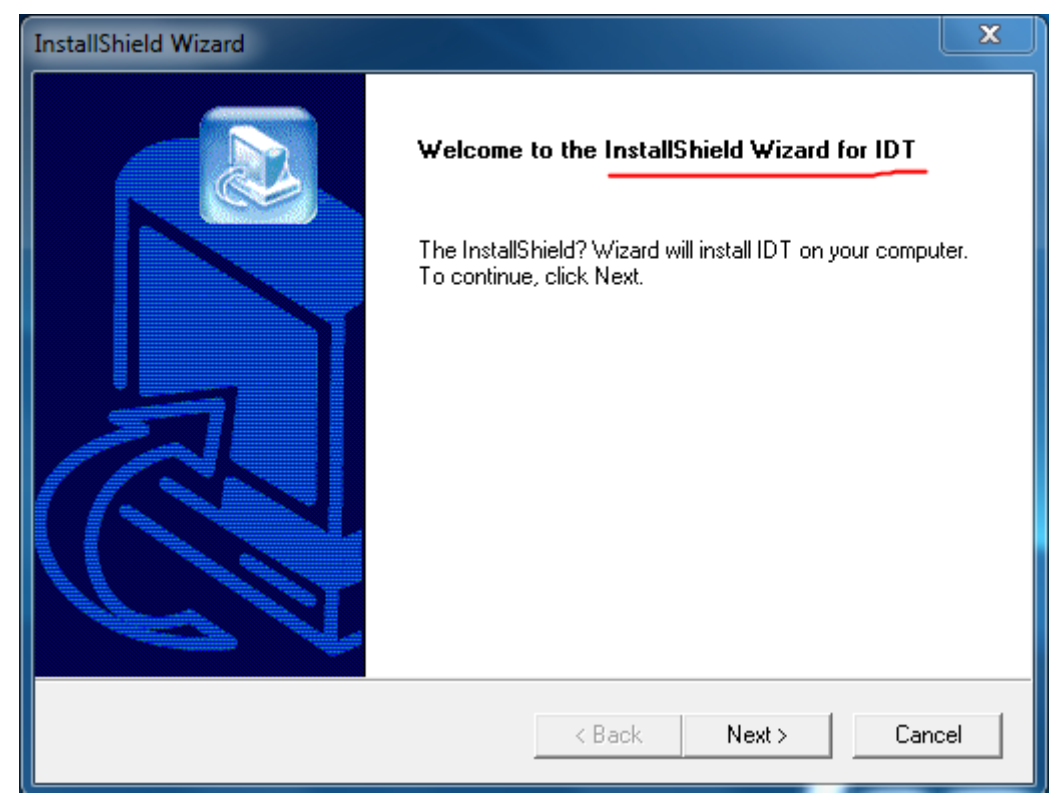

figure2.1

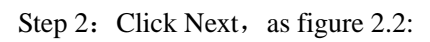

| InstallShield Wizard                                                                                                    |
|----------------------------------------------------------------------------------------------------|
| Start Copying Files       Review settings before copying files.                                                                                                    |
| Setup has enough information to start copying the program files. If you want to review or<br>change any settings, click Back. If you are satisfied with the settings, click Next to begin<br>copying files. |
| Current Settings:                                                                                                    |
| A                                                                                                    |
|                                                                                                    |
|                                                                                                    |
|                                                                                                    |
|                                                                                                    |
| -                                                                                                    |
| ٨                                                                                                    |
| InstallShield                                                                                                    |
| < Back Next > Cancel                                                                                                    |

figure2.2

Step 3: Select directory where you want to install the software, here we select 'C:\Program Files\HiSilicon\IDT', as figure 2.3:

| InstallShield Wizard                                                                                                | X     |
|----------------------------------------------------------------------------------------------------|-------|
| Choose Destination Location<br>Select folder where Setup will install files.                                        |       |
| Setup will install IDT in the following folder.                                                                     |       |
| To install to this folder, click Next. To install to a different folder, click Browse and select<br>another folder. | :     |
| Destination Folder<br>C:\Program Files\HiSilicon\IDT<br>Browse                                                      |       |
| < Back Next > C                                                                                                    | ancel |

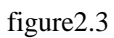

Step 4: after finished, click 'Finish' as figure 2.4.

| InstallShield Wizard |                                                                                      |
|----------------------|--------------------------------------------------------------------------------------|
|                      | InstallShield Wizard Complete<br>Setup has finished installing IDT on your computer. |
|                      | < Back Finish Cancel                                                                 |

figure2.4

#### III. Install USB driver

If the PC is used for upgrade with Hisilicon for the first time, USD driver is required. If the USB driver has already been installed, please go to Part IV directly: install OS.

Step 1: turn the device into download mode.Press F1 & F2, and at the same time press Power (figure3.1)The device is switched on in downloading mode(figure3.2)

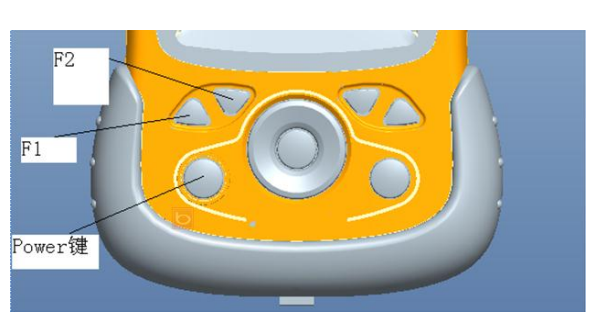

figure 3.1 F1+F2 and at the same time Power

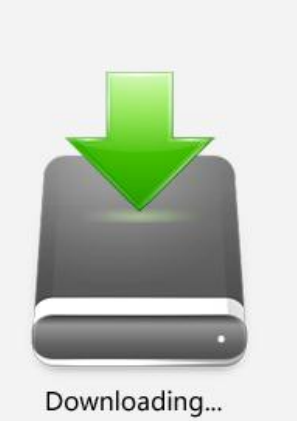

figure3.2 Downloading icon

Step 2: Open PC start menu, press (Start)——>(Control Panel) ——>(System and Security) — —>(System) ——>(Device Manager).

Process as following(3.3-3.6):

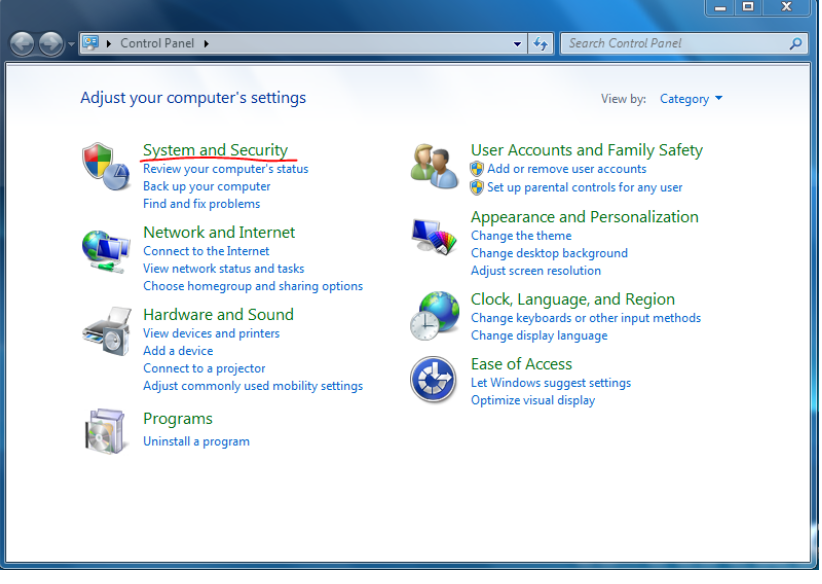

figure3.3

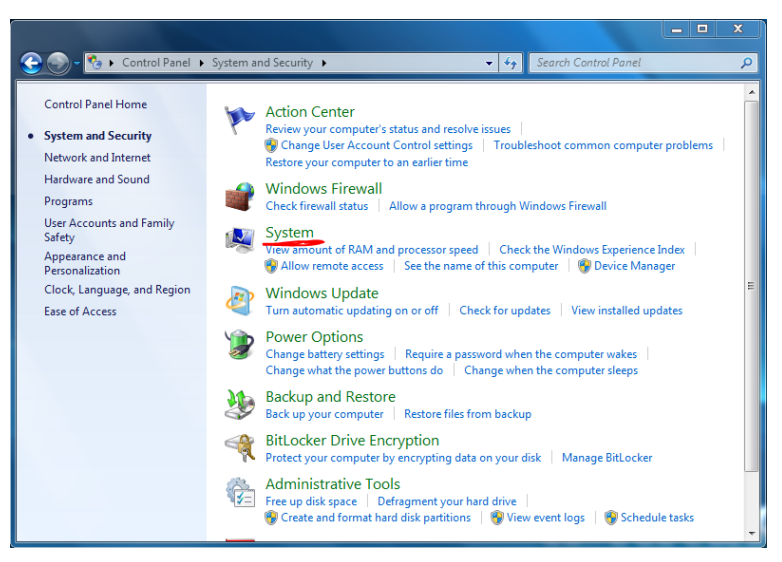

figure3.4

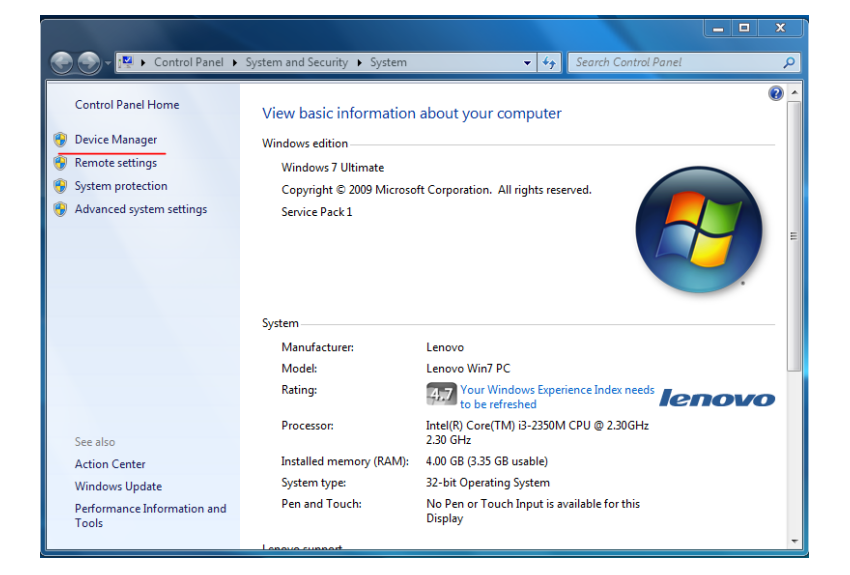

figure3.5

| 📲 Device Manager                                                                                                    |  |
|----------------------------------------------------------------------------------------------------|--|
| File Action View Help                                                                                                    |  |
|                                                                                                    |  |
| Elenovo-PC     Biometric Devices     Eiometric Devices     Disk drives     Display adapters     Disk drives     Display adapters     Disk drives     Display adapters     Disk drives     Disk drives |  |
|                                                                                                    |  |

figure3.6

Step 3: connect receiver and PC with USB cable, there will be below hint in 'Device Manager'(figure 3.7):

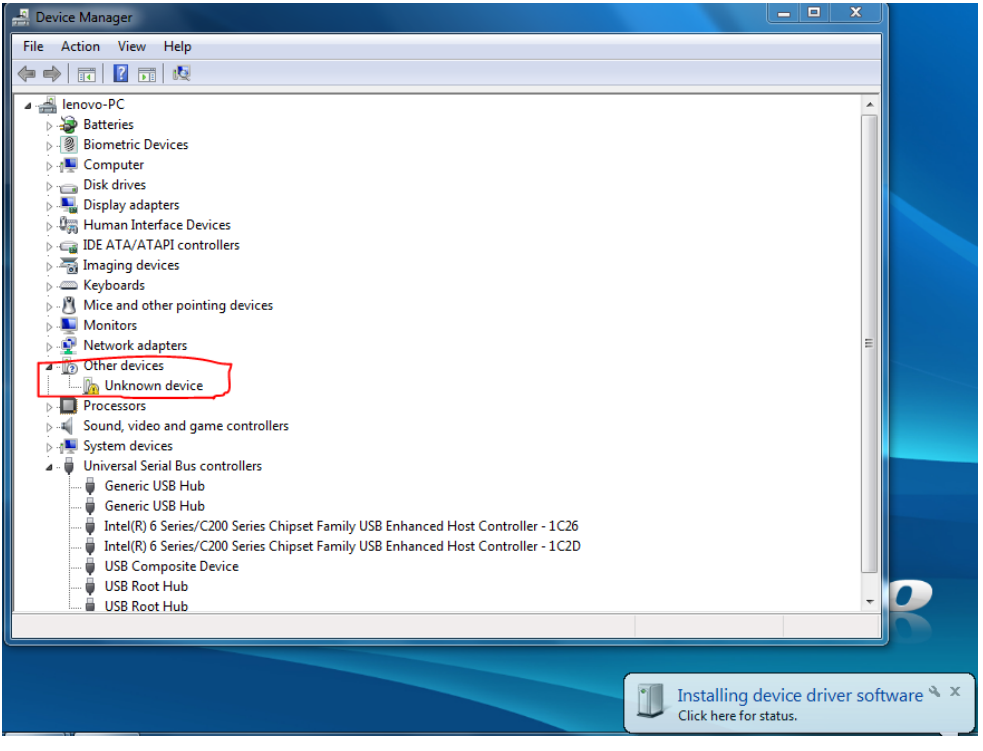

figure3.7

Step 4: right click (Unknown device) under (Other Device), select (Update Device Software), as figure 3.8, select Browse my computer for driver software:

| File Action View Help                                                                                                    |                                                                                                    |        |
|----------------------------------------------------------------------------------------------------|----------------------------------------------------------------------------------------------------|--------|
|                                                                                                    |                                                                                                    |        |
| A Biometric Devices     A Computer     Disk drives                                                                                                    | 🕞 📱 Update Driver Software - Unknown Device                                                                                                    | ×      |
| Gisplay adapters     Gisplay adapters     Gisplay adapters     Gisplay adapters     Gisplay adapters     Gisplay adapters     Gisplay adapters     Gisplay adapters                                                                                                    | How do you want to search for driver software?                                                                                                    |        |
| <ul> <li>▷-3 Imaging devices</li> <li>▷-4 Keyboards</li> <li>▷-8 Monitors</li> <li>▷ Monitors</li> <li>▷ A honitors</li> <li>▷ A honitors</li> <li>▷ A honitors</li> </ul>                                                                                                    | Search automatically for updated driver software<br>Windows will search your computer and the Internet for the latest driver software<br>for your device, unless you've disabled this feature in your device installation<br>settings. |        |
| Image: Constraint of the series of the series of the s | Browse my computer for driver software<br>Locate and install driver software manually.                                                                                                    |        |
| Intel(R) 6 Series/C200 Series Chipset     USB Composite Device     USB Root Hub     USB Root Hub                                                                                                    |                                                                                                    | Cancel |

figure3.8

Step 5: click 'Browse', find 'C:\Program Files\HiSilicon\IDT\ USB generic serial' directory where IDT tool is installed, as figure3.9:

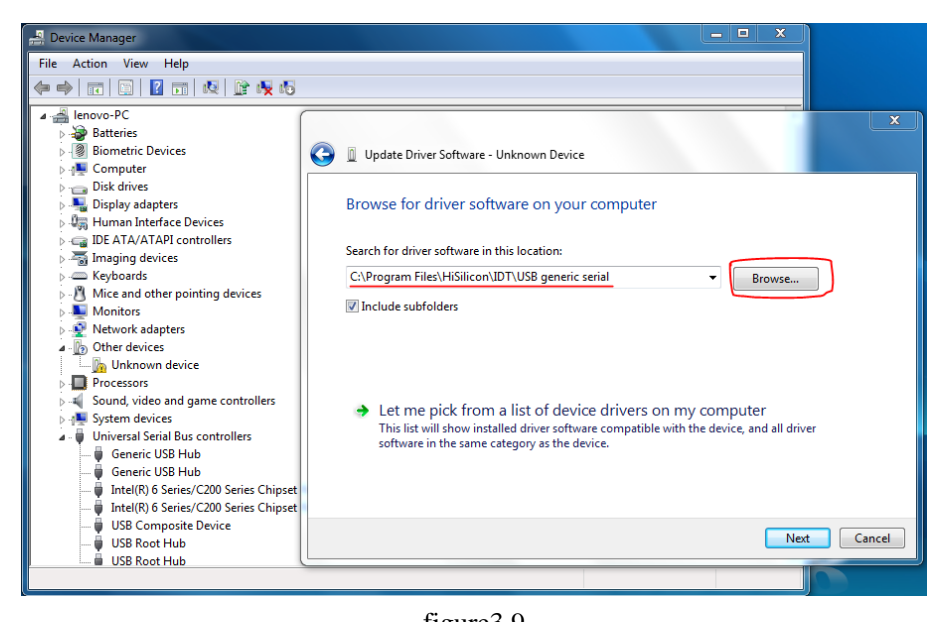

figure3.9

Step 6: click 'next', select 'Install this driver software anyway', as figure 3.10:

| File       Action       View       Help         Imagin       Imagin       Imagin       Imagin       Imagin         Imagin       Imagin       Imagin       Imagin       Imagin <th>×</th>                                                                                                    | × |
|----------------------------------------------------------------------------------------------------|---|
| Incomparing the second second sec | x |
|                                                                                                    | × |
| Imagin       Imagin                                                                                                    |   |
| Windows can't verify the publisher of this driver software     Disk dri     Disk dri     Disk dri     Disk dri     Disk dri     Disk dri     Disk dri     Disk dri     Disk driver software     To a bould check your manufacturer's website for updated driver software     for your device.     Don't install this driver software anyway                                                                                                    |   |
| > →       Display         > →       Display         > →       IDE ATA         > →       IDE ATA         > →       IDE ATA         > →       Monito         > →       Monito    Install this driver software annoway                                                                                                    |   |
| General DEATA     DEATA     DEATA     Monite     Monite     Install this driver software     You should check your manufacturer's website for updated driver software     for your device.     Install this driver software anyway                                                                                                    |   |
| Monito                                                                                                    |   |
| Only install driver software obtained from your manufacturer's website or     Only install driver software obtained from your computer or steal     Driverses                                                                                                    |   |
| Sound, South See details                                                                                                    |   |
| ↓ Universämsenan bus controllers     Generic USB Hub     Generic USB Hub     Jintel(R) 6 Series/C200 Series Chipset     Jintel(R) 6 Series/C200 Series Chipset     USB Composite Device     USB Root Hub     UISB Root Hub                                                                                                    |   |

figure3.10

Step 7: after finished, there will be figure 3.11:

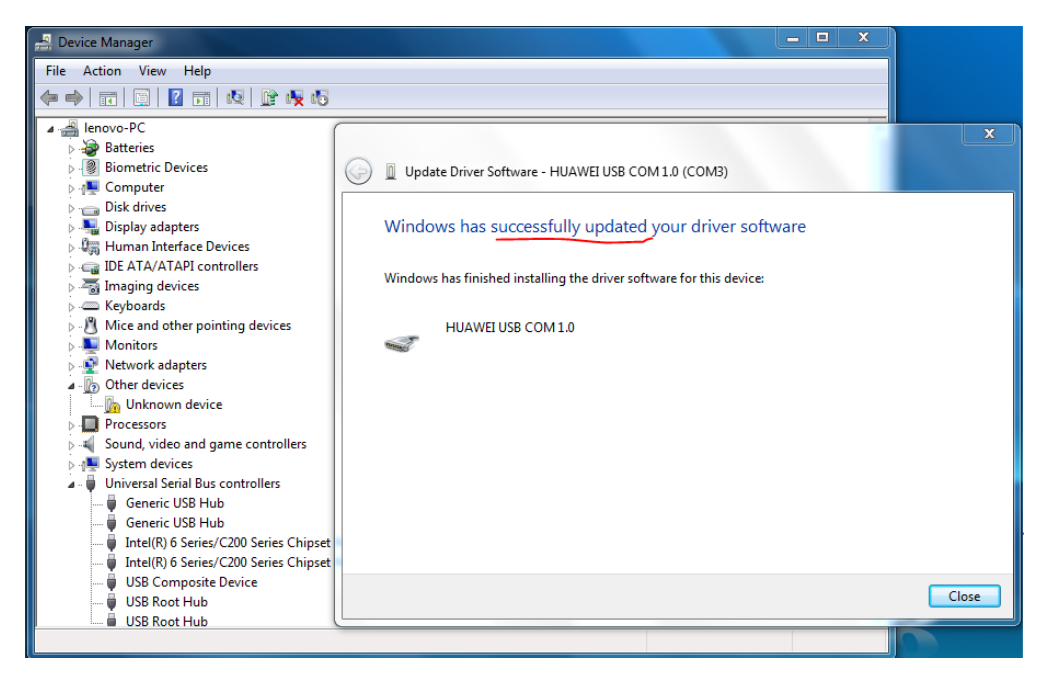

figure3.11

Step 8: USB driver is installed, it appears in the list as figure 3.12:

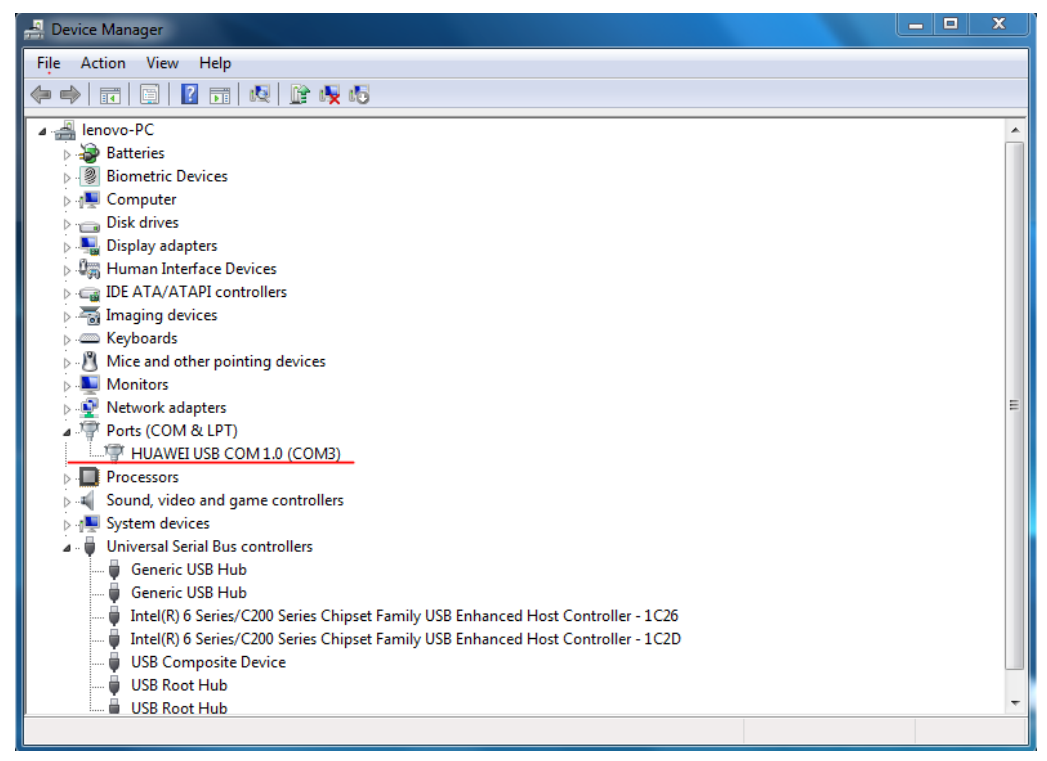

figure3.12

# IV. OS update

Step 1: turn the device into download mode.

Press F1 & F2, and at the same time press Power to switch on the device (figure4.1), there will be Downloading icon (figure4.2), it's downloading mode.

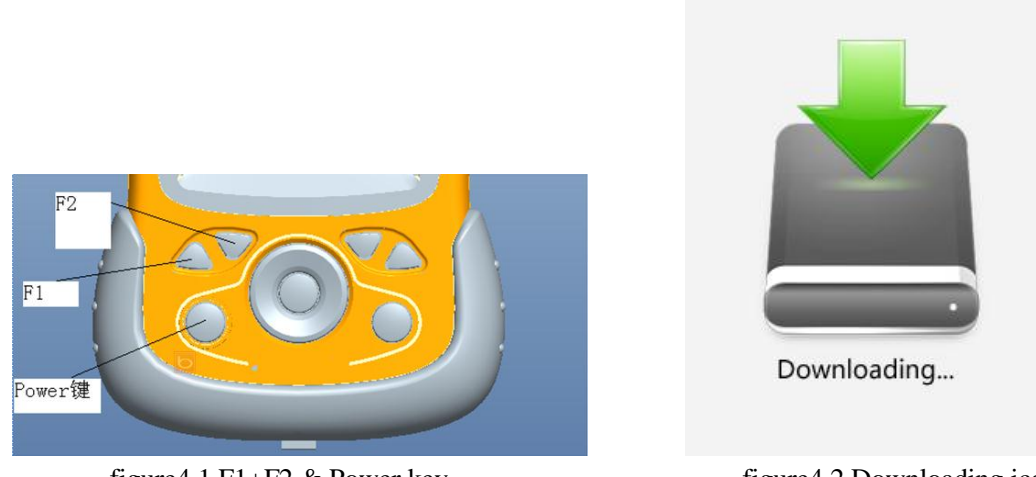

figure4.1 F1+F2 & Power key

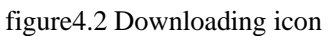

Step 2: Run IDT tool (Hisilicon), as figure 4.3:

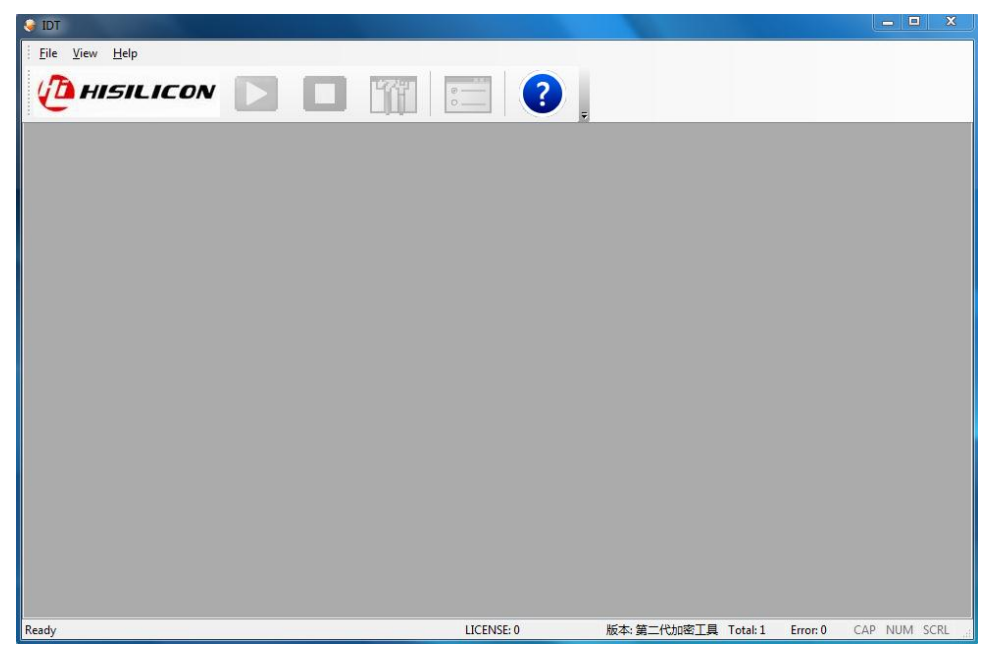

figure4.3 Step 3: Click 'View->ImageDownload', as figure 4.4:

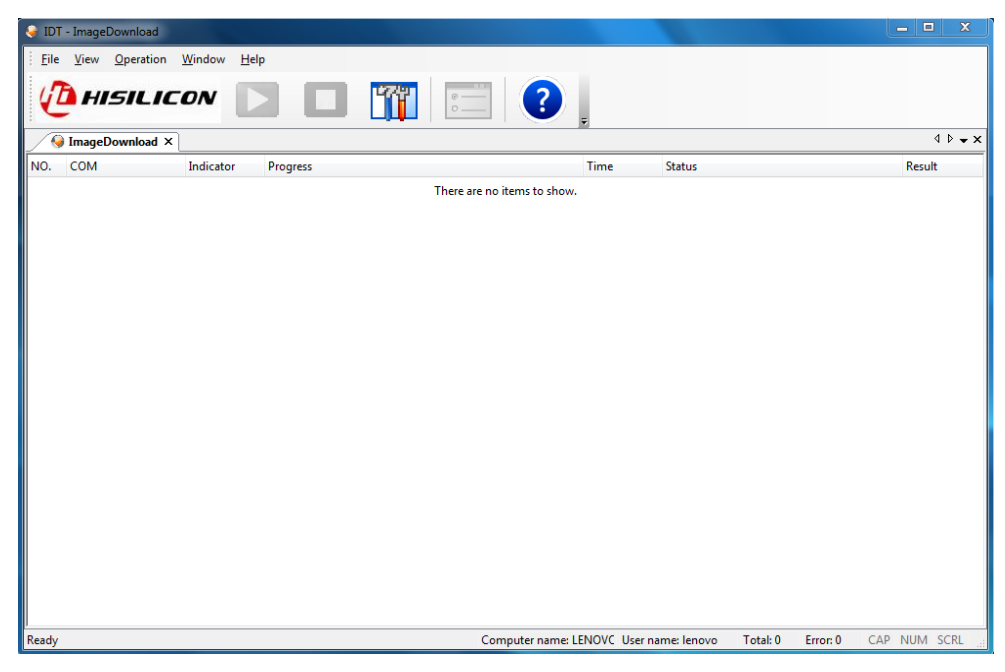

### figure4.4

Step 4: click 'Config' tool icon, as shown in figure 4.5:

| 🤪 IDT - HISIK3_E751 | LB1_GPSBANDROMETER. | bin [111.117.113.115]                  |                 |                 | - • ×                 |
|---------------------|---------------------|----------------------------------------|-----------------|-----------------|-----------------------|
| Eile View Ope       |                     |                                        |                 |                 | 4 Þ <b>↓ x</b>        |
| NO. COM             | Indicator           | Progress                               | Time            | Status          | Result                |
| 1                   | ۲                   | 0%                                     | 00:00:00        |                 |                       |
| 2                   | •                   | 0%                                     | 00:00:00        |                 |                       |
| 3                   | •                   | 0%                                     | 00:00:00        |                 |                       |
| 4                   | •                   | Password                               | X               |                 |                       |
| 5                   | ۲                   | Password                               | Change Password |                 |                       |
| 6                   | ۲                   |                                        |                 |                 |                       |
| 7                   | •                   | OK                                     | Cancel          |                 |                       |
| 8                   | •                   | U~~~~~~~~~~~~~~~~~~~~~~~~~~~~~~~~~~~~~ | 00:00:00        |                 |                       |
|                     |                     |                                        |                 |                 |                       |
| Ready               |                     | Ц                                      | CENSE: 0 版本: 第  | 二代加密工具 Total: 1 | Error: 0 CAP NUM SCRL |

# figure4.5

Step 5: input password 'hisilicon', and click 'OK', as figure 4.6:

| 😔 IDT - HISIK3_E75                         | 181_GPSBANDROMETER.bin [111.117.113.115]                                                                 | <b>— —</b> X                  |
|--------------------------------------------|----------------------------------------------------------------------------------------------------|-------------------------------|
| Eile View Op                               |                                                                                                    |                               |
| 😔 ImageDowr                                | nloaRS(NXP5209)) ×                                                                                       | 4 Þ 🗸 X                       |
| NO. COM<br>1<br>2<br>3<br>4<br>5<br>6<br>7 | Indicator Conig                                                                                          | Result                        |
| 8                                          | C AP+Modem      VenfyVer      Image File: volDesktop/HISIK3_E751B1_GPSBANDROMETER.bm       OK     Cancel |                               |
| Ready                                      | LICENSE-0 版本 第二代加密工具 Tr                                                                                  | otal: 0 Error: 0 CAP NUM SCRL |

figure4.6

Step 6: click '...' button after (Image File), select .bin file. Select: DownloadMode: USB DownloadType: AP Misc: do not check

Step 7: click 'OK', as figure 4.7:

| 😔 IDT     | - HISIK3_E751B1_GPSE           | BANDROMETER                | Lbin [111.117.113.115] |          |                              | - • X              |
|-----------|--------------------------------|----------------------------|------------------------|----------|------------------------------|--------------------|
| Eile Eile | <u>V</u> iew <u>O</u> peration | <u>W</u> indow <u>H</u> el | p                      |          |                              |                    |
| U         | HISILIC                        |                            | ] 🗖 🏢 🚍 📀              | ÷        |                              |                    |
|           | ImageDownloaRS(I               | NXP5209)) ×                | <u> </u>               |          |                              | 4 ▷ <del>↓</del> × |
| NO.       | СОМ                            | Indicator                  | Progress               | Time     | Status                       | Result             |
| 1         |                                | •                          | 0%                     | 00:00:00 | Checking the phone           |                    |
| 2         |                                | •                          | 0%                     | 00:00:00 | Checking the phone           |                    |
| 3         |                                | ٠                          | 0%                     | 00:00:00 | Checking the phone           |                    |
| 4         |                                | ٠                          | 0%                     | 00:00:00 | Checking the phone           |                    |
| 5         |                                | ٠                          | 0%                     | 00:00:00 | Checking the phone           |                    |
| 6         |                                | ٠                          | 0%                     | 00:00:00 | Checking the phone.          |                    |
| 7         |                                | •                          | 0%                     | 00:00:00 | Checking the phone.          |                    |
| 8         |                                | •                          | 0%                     | 00:00:00 | Checking the phone.          |                    |
|           |                                |                            |                        |          |                              |                    |
| Ready     |                                |                            | LICENSE: 0             | 版本: 第    | 二代加密工具 Total: 0 Error: 0 CAP | NUM SCRL           |

figure4.7

Step 8: connect device and PC with USB cable, start update, as figure 4.8: Remark:

1. There should be enough power in the battery

2.Do not move the device during the update

| 😔 IDT | - HISIK3_E751B1_GPS            | BANDROMETER                | bin [111.117.113.115] |          |                     |              | . 🗆    | x            |
|-------|--------------------------------|----------------------------|-----------------------|----------|---------------------|--------------|--------|--------------|
| Eile  | <u>V</u> iew <u>O</u> peration | <u>W</u> indow <u>H</u> el | 0                     |          |                     |              |        |              |
| Q     | HISILIC                        |                            |                       | ?        |                     |              |        |              |
|       | ImageDownloaRS                 | (NXP5209)) ×               |                       |          |                     |              | ٩      | Þ <b>-</b> × |
| NO.   | СОМ                            | Indicator                  | Progress              | Time     | Status              |              | Result |              |
| 1     | (V)COM3                        | •                          | 3%                    | 00:00:16 | Writing the flash   |              |        |              |
| 2     |                                | ٠                          | 0%                    | 00:00:00 | Checking the phone  |              |        |              |
| 3     |                                | •                          | 0%                    | 00:00:00 | Checking the phone  |              |        |              |
| 4     |                                | •                          | 0%                    | 00:00:00 | Checking the phone. |              |        |              |
| 5     |                                | ٠                          | 0%                    | 00:00:00 | Checking the phone  |              |        |              |
| 6     |                                | ٠                          | 0%                    | 00:00:00 | Checking the phone  |              |        |              |
| 7     |                                | •                          | 0%                    | 00:00:00 | Checking the phone  |              |        |              |
| 8     |                                | •                          | 0%                    | 00:00:00 | Checking the phone  |              |        |              |
|       |                                |                            |                       |          |                     |              |        |              |
| Ready |                                |                            | LICENSE: 0            | 版本: 貧    | 第二代加密工具 Total: 0    | Error: 0 CAP | NUM SC | CRL          |

figure4.8

Step 9: update finished, as figure 4.9:

| 😝 IDT      | - HISIK3_E751B1_GPSE                      | BANDROMETER                | .bin [111.117.113.115] |            |                 |                       | - 🗆 X    |  |
|------------|-------------------------------------------|----------------------------|------------------------|------------|-----------------|-----------------------|----------|--|
| Eile       | <u>V</u> iew <u>O</u> peration            | <u>W</u> indow <u>H</u> el | p                      |            |                 |                       |          |  |
| U          | HISILIC                                   |                            |                        |            |                 |                       |          |  |
|            | ✓ ImageDownloaRS(NXP5209)) ×            × |                            |                        |            |                 |                       |          |  |
| NO.        | COM                                       | Indicator                  | Progress               | Time       | Status          |                       | Result   |  |
| 1          |                                           | •                          | 100%                   | 00:04:0    | 08 Checking the | phone                 | SUCCESS  |  |
| 2          |                                           | •                          | 0%                     | 00:00:0    | 00 Checking the | phone                 |          |  |
| 3          |                                           | ٠                          | 0%                     | 00:00:     | 00 Checking the | phone                 |          |  |
| 4          |                                           | ٠                          | 0%                     | 00:00:     | 00 Checking the | phone.                |          |  |
| 5          |                                           | ٠                          | 0%                     | 00:00:     | 00 Checking the | phone                 |          |  |
| 6          |                                           | ٠                          | 0%                     | 00:00:     | 00 Checking the | phone                 |          |  |
| 7          |                                           | ٠                          | 0%                     | 00:00:     | 00 Checking the | phone                 |          |  |
| 8          |                                           | ٠                          | 0%                     | 00:00:     | 00 Checking the | phone                 |          |  |
|            |                                           |                            |                        |            |                 |                       |          |  |
|            |                                           |                            |                        |            |                 |                       |          |  |
|            |                                           |                            |                        |            |                 |                       |          |  |
|            |                                           |                            |                        |            |                 |                       |          |  |
|            |                                           |                            |                        |            |                 |                       |          |  |
|            |                                           |                            |                        |            |                 |                       |          |  |
| ,<br>Ready |                                           |                            |                        | LICENSE: 0 | 版本: 第二代加密工具     | Total: 1 Error: 0 CAP | NUM SCRL |  |

figure4.9

Step 10: generally the device will reboot automatically. If not, remove the battery and restart the device.

#### V. Possibility to upgrade several receivers at the same time

It is possible with the same IDT (Hisilicon) software to upgrade up to 8 receivers simultaneously.

You have to use a USB hub . For example: Newlink 10 Port USB 2.0 Hub

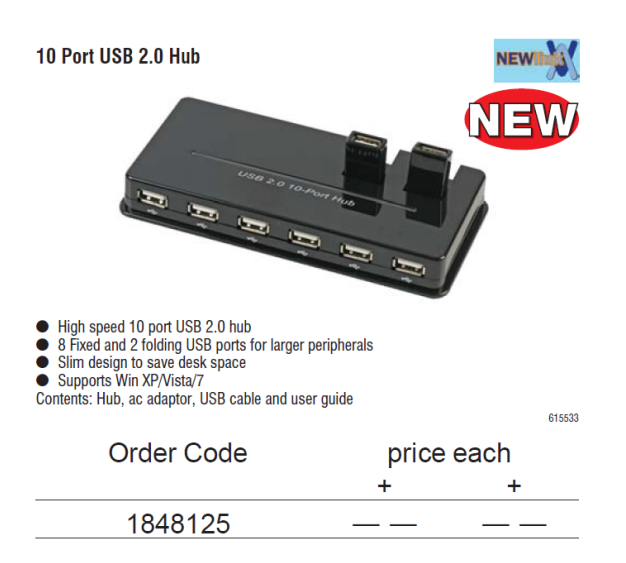

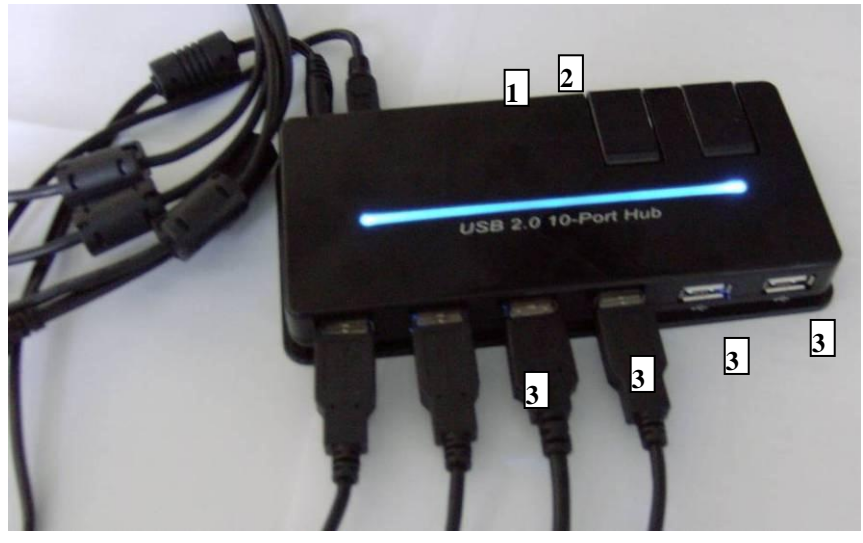

Step1 :

- Connect power cable -1
- Connect USB cable to on which Hisilicon tool is installed -2
- Connect the 8 USB cables

Step2 :

Run Hisilicon in the same way as describbed previously, in IV step2 And upload the required OS bin file

| ND1 - 65-0513-53-en-keypad.bin [1.0.0.1310/20]                  |  |
|-----------------------------------------------------------------|--|
| Eile <u>V</u> iew <u>O</u> peration <u>W</u> indow <u>H</u> elp |  |
| C HISILICON 🔽 🔲 🎬 🦳 🖓                                           |  |
|                                                                 |  |
| NO. COM Indicator Progress Result                               |  |
| 1 0%                                                            |  |
| 2 0% Password X                                                 |  |
| 3 0% Password ***** Change Password                             |  |
| 4 0%                                                            |  |
| OK Cancel Password : hisilicor                                  |  |
| ,<br>Ready Computer name                                        |  |

Step3:

Configure the 8 receivers for upload:

Insert a battery and switch on in the upload mode (Press (Q), C) and power simultaneously. As described previously in IV Step1

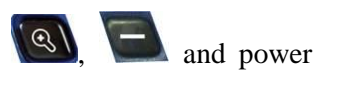

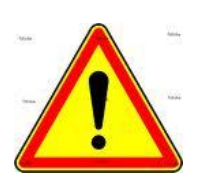

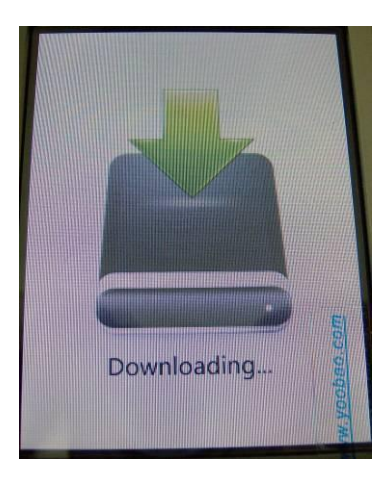

Step4:

Connect one by one all the USB cables to the receivers and the upload will start automatically

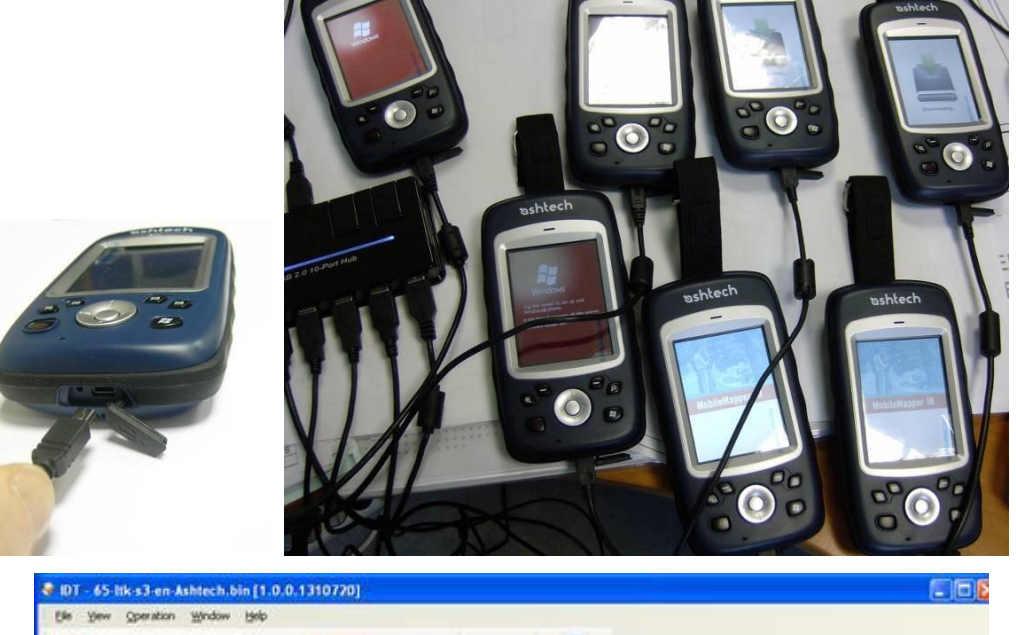

|     |              | and the second second se |          |        |          |                                | رجاري   |  |  |  |
|-----|--------------|----------------------------------------------------------------------------------------------------|----------|--------|----------|--------------------------------|---------|--|--|--|
| Ek  | Yew Operatio | n <u>Window</u> Hel                                                                                                    | p        |        |          |                                |         |  |  |  |
| 4   | HISIL        | ICON                                                                                                    |          | 1779 F | 2        |                                |         |  |  |  |
| 2   | -            |                                                                                                    |          |        |          |                                |         |  |  |  |
| 1   |              |                                                                                                    |          |        |          |                                |         |  |  |  |
| NO. | COM          | Indicator                                                                                                    | Progress |        | Time     | Ratus                          | Repuit  |  |  |  |
| 1   | (V)COMH      | ۲                                                                                                    |          | \$7%   | 00:01:37 | Writing the Rash               |         |  |  |  |
| 2   | (V)COM10     | ٠                                                                                                    |          | 0%     | 00.00.06 | Downloading the invage(PLASH). |         |  |  |  |
| 3   |              | ۲                                                                                                    |          | 100%   | 00:04:19 | Chedung the phone              | SUCCESS |  |  |  |
| 4   | (V)COM6      |                                                                                                    |          | 47%    | 00:01:32 | Writing the flash              |         |  |  |  |
| 5   | (V)COM7      | •                                                                                                    |          | 30%    | 00:01:22 | Writing the flash              |         |  |  |  |
| 6   | (V)COM8      | •                                                                                                    |          | 28%    | 00:01:14 | Downloading the image(PLASH)   |         |  |  |  |
| 7   | (V)COM9      | •                                                                                                    |          | 1%     | 00:00:14 | Downloading the image(PLASH)   |         |  |  |  |
| 8   |              |                                                                                                    |          | 0%     | 00:00:00 | Checking the phone.            |         |  |  |  |

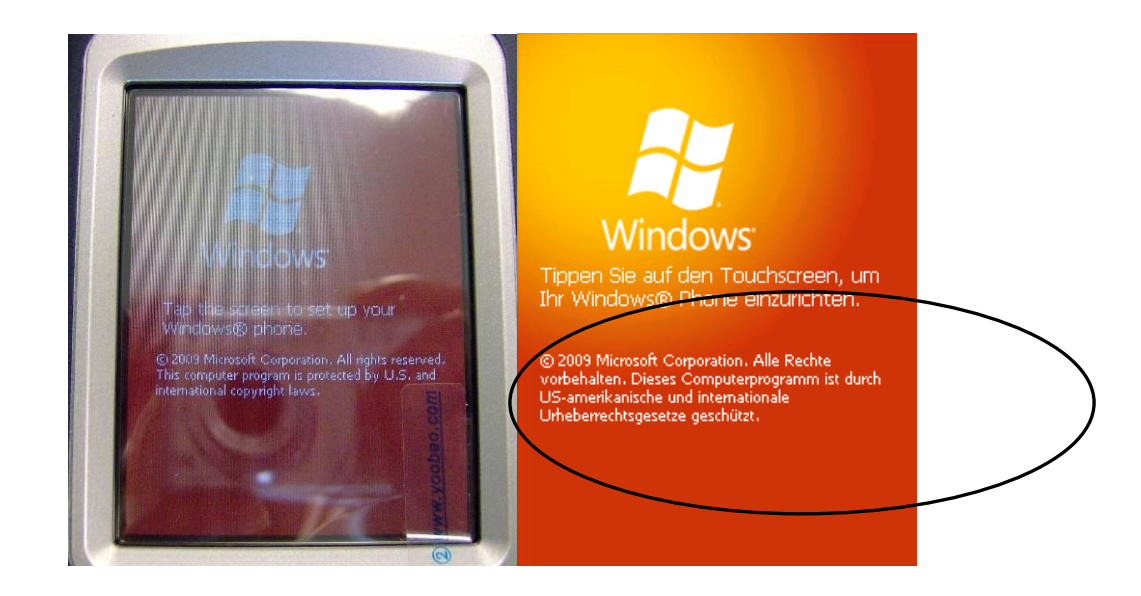

Then follow information on display